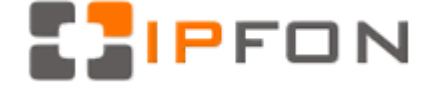

### Krok 1. Logowanie się do systemu IPFON 24

Aby zalogować się do systemu należy wejść na <u>https://ipfon24.ipfon.pl</u> i zalogować się podające dane otrzymane w emailu o aktywacji usługi

| LOGOWANIE                                                                                                    |           |  |
|----------------------------------------------------------------------------------------------------|-----------|--|
|                                                                                                    |           |  |
| Identyfikator:*                                                                                                    |           |  |
| Hasło:                                                                                                    |           |  |
| *Logowanie z uprawnieniami typu "admin" odbywa się poprzez Login, a logowanie do<br>panelu użytkownika odbywa się poprzez podanie nr telefonu lub nazwy konta SIP |           |  |
|                                                                                                    | zaloguj 💫 |  |

## Krok 2. Parametry usługi niezbędne do konfiguracji

Po zalogowaniu się, należy w lewym menu kliknąć na <**Użytkownicy**>, a następnie kliknąć na ikonkę <**Instrukcja konfiguracji**>

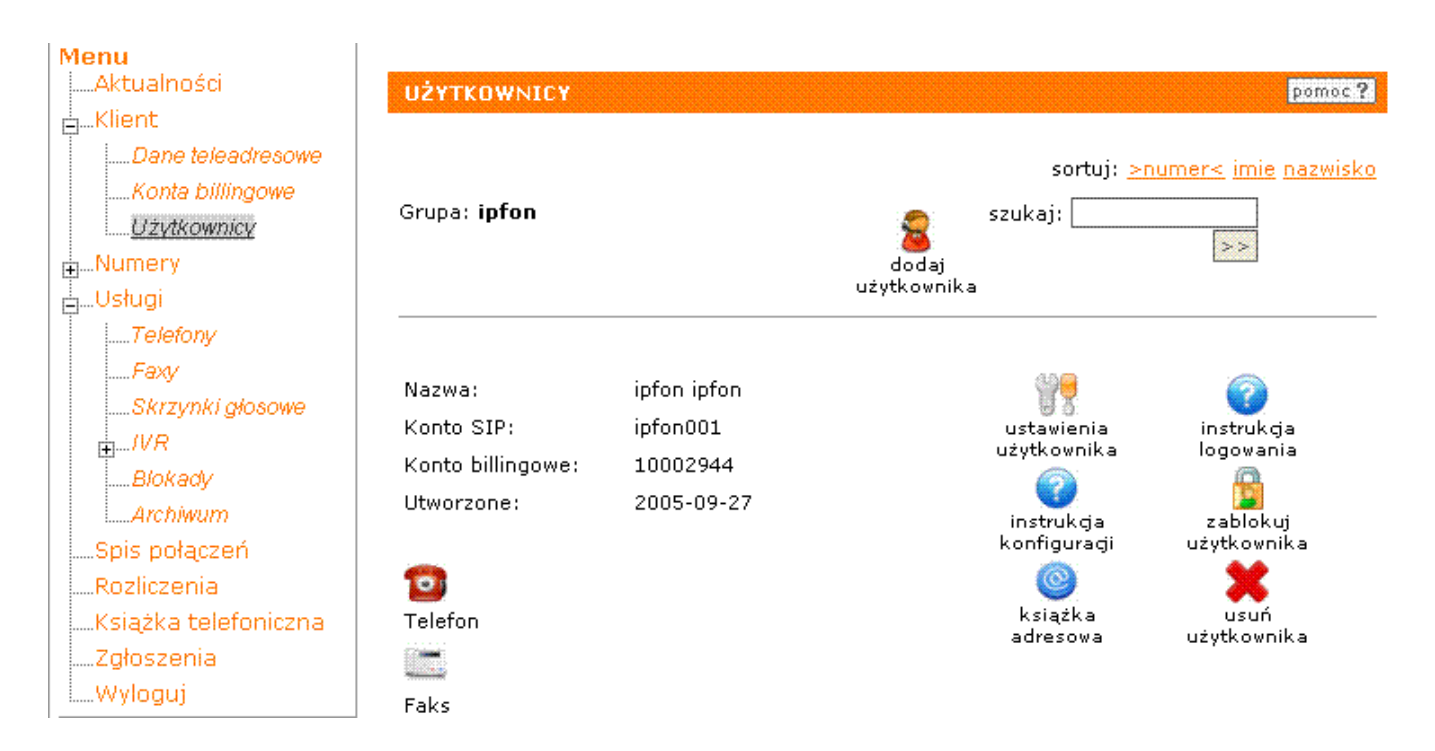

## Krok 3. Wydrukowanie instrukcji

Po kliknięciu na <**Instrukcja konfiguracji**>, wyświetli się instrukcja. Wydrukuj ją. Najważniejsze parametry do ustawienia znajdziesz w tej części:

| Konfigurację urządzeń należy przeprowadzić | wykorzystując następujące parametry: |
|--------------------------------------------|--------------------------------------|
| Proxy/ SIP server/ Outbound Proxy:         | sip.ipfon.pl                         |
| Register Expires:                          | 60 sekund                            |
| Display Name/Name:                         | -                                    |
| User ID/SIP User ID:                       | konto SIP ipfon001                   |
| Password/ Authenticate Password:           | hasło konta SIP                      |
| Use Auth ID:                               | NO                                   |
| Auth ID:                                   | -                                    |
| Preferred Codec / Preferred Vocoder:       | G726-32                              |

## Krok 4. Instalacja bramki Linksys PAP2

#### Krok I.

Podłącz bramkę do sieci internetowej, do portu PHONE1 włącz aparat telefoniczny i podłącz bramkę do prądu. Jeśli Twoja sieć posiada DHCP (automatyczne pobieranie ustawień sieci), to przejdź do kroku IIa. Jeśli sieć nie obsługuje DHCP, to przejdź do kroku IIb.

#### Krok IIa.

Jeśli wszystko jest w porządku, to na bramce zapaliły się na niebiesko pierwsze dwie diody od prawej strony. Podnieś słuchawkę telefonu (nie będzie słychać sygnału), wpisz \*\*\*\*, usłyszysz "Configuration menu", wprowadź kod **110#** i spisz adres IP jaki został przydzielony bramce,

### Krok IIb

Po podłączeniu braki powinna palić się pierwsza dioda z prawej (nie będzie słychać sygnału), wpisz **\*\*\***, usłyszysz "Configuration menu", następnie **101#** i **0#**, następnie **1** (deaktywacja DHCP). Teraz naciśnij **111#** i wprowadź adres IP jaki chcesz nadać bramce (odpowiednikiem kropki jest \*) i naciśnij **#**, następnie zapisz ustawienie naciskając **1**. Dalej ustaw maskę. Naciśnij **121#** i wprowadź adres maski i naciśnij **#**, następnie zapisz ustawienie naciskając **1**. Następnie ustaw bramę. Wybierz **131#** i wprowadź adres bramy, naciśnij **#**, następnie zapisz ustawienie naciskając **1**.

#### Krok III

Zaloguj się do bramki poprzez wpisanie w przeglądarce internetowej w polu adres jej adres IP i kliknij na link <Admin Login>. Uzupełnij pola na podstawie instrukcji z IPFON24. W sieci IPFON musisz wpisać następujące parametry: pole **Proxy**: sip.ipfon.pl, **Register Expires**: 60, **User ID**: konto\_SIP (znajdziesz je w instrukcji w systemie IPFON 24), **Password**: hasło\_konta\_SIP (znajdziesz je w instrukcji w systemie IPFON 24), **Preferred Codec**: G726-32. Zapisz ustawienia naciskając przycisk <Save Settings>.

| Voice                  | Info System SIF        | P Regional Line 1 Li | ine 2 User 1 User        | 2        |
|------------------------|------------------------|----------------------|--------------------------|----------|
|                        |                        | Basic view (switch   | <u>to auvanceu view)</u> |          |
|                        | Line Enable:           | yes 🔽                |                          |          |
| SIP Settings           |                        |                      |                          |          |
|                        | SIP Port:              | 5060                 |                          |          |
| Proxy and Registration |                        |                      |                          |          |
|                        | Proxy:                 | sip.ipfon.pl         | Register:                | yes 💌    |
|                        | Make Call Without Reg: | no 💌                 | Register Expires:        | 60       |
|                        | Ans Call Without Reg:  | no 💌                 |                          |          |
| Subscriber Information |                        |                      |                          |          |
|                        | Display Name:          | ipfon001             | User ID:                 | ipfon001 |
|                        | Password:              | ******               | Use Auth ID:             | no 💌     |
|                        | Auth ID:               |                      |                          |          |

# Krok IV

Jeśli wszystko przebiegło bez problemów na bramce powinny palić się trzy diody. Wykonaj próbne połączenie.

Jeśli są jakieś problemy, to zapoznaj się z informacjami zamieszczonymi tutaj: <a href="http://www.ipfon.pl/faq.htm#problemy">http://www.ipfon.pl/faq.htm#problemy</a>

# Lista komend w menu głosowym bramki Linksys PAP2

\_\_\_\_\_

| Działanie                      | Komenda | Wybór                                                                                               |
|--------------------------------|---------|----------------------------------------------------------------------------------------------------|
| Wejście do IVR menu            | * * * * |                                                                                                    |
| Sprawdzanie DHCP               | 100#    |                                                                                                    |
| Aktywuj / dezaktywuj DHCP      | 101#    | Wprowadź 1, aby aktywować<br>Wprowadź 0, aby dezaktywować                                           |
| Sprawdź adres IP               | 110#    |                                                                                                    |
| Ustaw statyczny adres IP       | 111#    | Wprowadź adres IP używając cyfr z klawiatury aparatu telefonicznego. Użyj gwiazdki (*) jako kropki  |
| Sprawdź maskę sieciową         | 120#    |                                                                                                    |
| Ustaw maskę sieciową           | 121#    | Wprowadź dane maski sieciowej używając cyfr na klawiaturze telefonu. Użyj gwiazdki (*) jako kropki. |
| Sprawdź adres bramy            | 130#    |                                                                                                    |
| Ustaw statyczny adres IP bramy | 131#    | Wprowadź adres IP używając cyfr z klawiatury telefonu. Użyj gwiazdki (*) jako kropki.               |
| Sprawdź MAC adres              | 140#    |                                                                                                    |
| Sprawdź wersję oprogramowania  | 150#    |                                                                                                    |
| Ręczny restart                 | 732668# |                                                                                                    |